# intelbras

# Manual do usuário

ITC 4100 Tools

# intelbras

#### ITC 4100 Tools

Parabéns, você acaba de adquirir um produto com a qualidade e segurança Intelbras.

Este aplicativo deve ser utilizado em plataforma Windows<sup>®</sup> e comunica-se com a ITC 4100 via conexão USB. Através do ITC 4100 Tools, o usuário pode configurar a interface celular de forma rápida e prática, efetuar o backup destas configurações e atualizar o firmware do produto.

Recomenda-se que a leitura deste manual seja feita em conjunto com a leitura do Manual do usuário ITC 4100 para uma melhor compreensão das informações contidas neste documento.

## Índice

| 1. Instalação                                                                  | 4  |
|--------------------------------------------------------------------------------|----|
| 1.1. Pré-requisitos.                                                           |    |
| 1.2. Instalação do ITC 4100 Tools                                              |    |
| 1.2.1. Download da aplicação                                                   | 4  |
| 1.2.2. Local para instalação                                                   | 5  |
| 1.2.3. Download e instalação de dependências                                   | 5  |
| 1.2.4. Instalação da ferramenta ITC 4100 Tools                                 | 9  |
| 1.2.5. Instalação do driver USB do dispositivo                                 | 10 |
| 1.2.6. Finalizando a instalação                                                | 10 |
| 1.2.7. Conexão física da ITC 4100 ao computador                                | 11 |
| 1.2.8. Instalação manual do driver USB                                         | 11 |
| 2.ITC 4100 Tools                                                               | 17 |
| 2.1. Inicialização.                                                            |    |
| 2.2. Opções de configuração                                                    |    |
| 2.2.1. Status                                                                  |    |
| 2.2.2. Bloqueio de Chamadas                                                    |    |
| 2.2.3. Whitelist/Blacklist                                                     |    |
| 2.2.4. Call Back                                                               |    |
| 2.3. Desvio de Chamadas                                                        |    |
| 2.3.1. Duração das Chamadas                                                    |    |
| 2.3.2. Chamada em Espera                                                       |    |
| 2.3.3. Tempo de Discagem                                                       |    |
| 2.3.4. Discagem Rápida                                                         |    |
| 2.4. Fidelização de Operadora                                                  |    |
| 2.4.1. Identificação de Chamadas                                               |    |
| 2.4.2. Hotline                                                                 |    |
| 2.4.3. Envio de Categoria de Assinante                                         |    |
| 2.4.4. Ajustes de Áudio                                                        |    |
| 2.4.5. Inversão de Polaridade                                                  |    |
| 2.4.6. Impedância de Linha                                                     |    |
| 2.4.7. Senha Geral                                                             |    |
| 2.5. Retorno da Programação de Fábrica                                         |    |
| 3. Atualização de Firmware                                                     | 31 |
| 3.1. Atualização de firmware                                                   |    |
| 3.1.1. Passos para atualizar firmware                                          |    |
| 4. Windows 8 ou Windows 10: desabilitar a verificação de assinatura de drivers | 32 |
| -                                                                              |    |

### 1. Instalação

Para o correto funcionamento deste aplicativo é necessário cumprir os pré-requisitos a seguir: realizar a conexão física da ITC 4100 ao computador, instalar o aplicativo ITC 4100 Tools e instalar o driver para a comunicação USB.

#### 1.1. Pré-requisitos

- » Computador com sistema operacional Windows® XP (Service Pack 3), Windows® Vista, Windows® 7, Windows® 8 ou Windows® 10.
- » Framework Microsoft .Net 4.0.
- » Porta USB 2.0 disponível no computador.
- » Arquivo Instalador\_ITC\_Firmware\_Update.exe.
- » Cabo USB Tipo A/B (cabo de impressora).

Obs.: as versões atualizadas do firmware e o instalador do software podem ser encontrados no site www.intelbras.com.br.

#### 1.2. Instalação do ITC 4100 Tools

A instalação desta aplicação requer uma sequência de procedimentos que são descritos a seguir.

**Importante:** antes de iniciar a instalação no Windows 8, 8.1 ou Windows 10, siga o procedimento *Desabilitar a Verificação de Assinatura de Drivers*, no final deste documento.

#### 1.2.1. Download da aplicação

Faça o download do arquivo Instalador\_ITC4100\_Tools.exe no site www.intelbras.com.br e dê um duplo clique para executar o arquivo. A seguinte tela será apresentada:

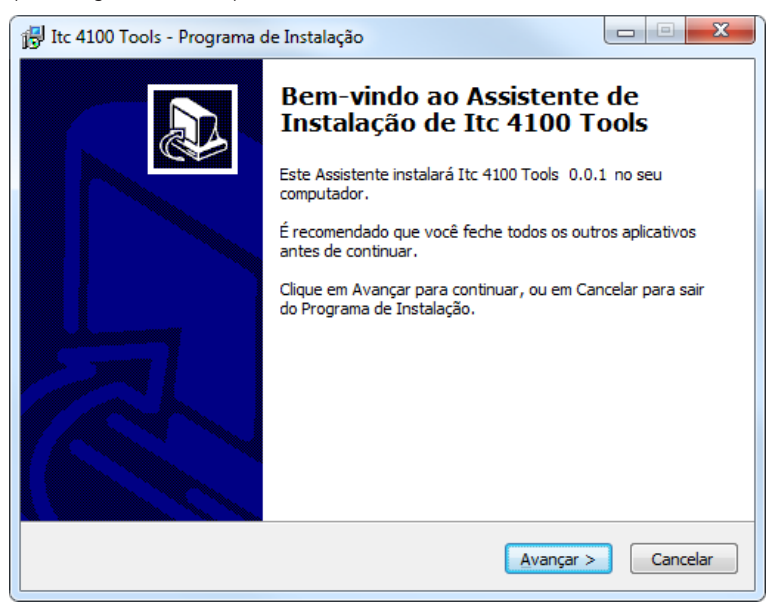

Clique em Avançar para seguir para o próximo item.

#### 1.2.2. Local para instalação

| 📴 Itc 4100 Tools - Programa de Instalação                                                              |
|----------------------------------------------------------------------------------------------------|
| Selecione o Local de Destino<br>Onde Itc 4100 Tools deve ser instalado?                                |
| O Programa de Instalação instalará Itc 4100 Tools na seguinte pasta.                                   |
| Para continuar, clique em Avançar. Se você deseja escolher uma pasta diferente,<br>clique em Procurar. |
| C:\Program Files\Intelbras\Itc 4100 Tools Procurar                                                     |
|                                                                                                    |
|                                                                                                    |
| São necessários nelo menos 1.3 MB de esnaro livre em disco.                                            |
|                                                                                                    |
| < <u>V</u> oltar Avançar > Cancelar                                                                    |

Através do botão *Procurar...* é possível selecionar a pasta de destino de instalação do sistema. Por padrão, o ITC 4100 Tools é instalado na pasta:

C:\Arquivos de Programas\Intelbras\ITC 4100 Tools Clique em Avançar para seguir para o próximo item.

#### 1.2.3. Download e instalação de dependências

Windows® XP: em computadores com o Windows® XP, é necessário a versão mais recente dos pacotes de atualização do sistema operacional - Service Pack 3.

Caso o instalador exija a atualização do sistema operacional Windows<sup>®</sup> XP com o pacote Service Pack 3, acesse o site da Microsoft e siga as recomendações de instalação através deste link:

http://windows.microsoft.com/pt-br/windows/help/learn-how-to-install-windows-xp-service-pack-3-sp3

Importante: a instalação desta ferramenta requer o Microsoft .Net Framework 4.0 e Windows® Installer 3.1. Sem eles, não é possível instalar a ferramenta ITC 4100 Tools.

A próxima etapa da instalação irá verificar automaticamente a existência destas dependências em seu computador e lhe auxiliará no download e instalação caso necessário.

A seguinte tela com as dependências necessárias será apresentada, bem como a sequência de tarefas para continuar a instalação:

| 🔁 Itc 4100 Tools - Programa de Instalação                                                                                      | x    |
|----------------------------------------------------------------------------------------------------|------|
| Pronto para Instalar<br>O Programa de Instalação está pronto para começar a instalação de Itc 4100<br>Tools no seu computador. |      |
| Clique Instalar para iniciar a instalação, ou clique em Voltar se você quer revisar ou<br>alterar alguma configuração.         |      |
| Efetuar o download das dependências:<br>.NET Framework 4.0 Client                                                              |      |
| Instalando dependências:<br>.NET Framework 4.0 Client                                                                          |      |
| Elocal de destino:<br>C:\Program Files\Intelbras\Itc 4100 Tools                                                                |      |
| Pasta do Menu Iniciar:<br>Intelbras\Itc 4100 Tools                                                                             | ļ    |
| Tarefas adicionais: ▼                                                                                                    |      |
|                                                                                                    |      |
| < Voltar Instalar Cano                                                                                                    | elar |

Caso sejam identificadas dependências que não foram detectadas no sistema operacional, a seguinte mensagem será apresentada:

| Programa o | de Instalação                                                                                                    |
|------------|----------------------------------------------------------------------------------------------------|
| ?          | Os seguintes aplicativos são necessários para continuar a instalação:<br>.NET Framework 4.0 Client (3 MB - 197 MB)<br>Efetuar o download e instalar imediatamente? |
|            | Sim Não                                                                                                    |

Importante: neste ponto é necessária conexão com a internet. O tamanho dos instaladores dependem do tipo de sistema operacional Windows<sup>®</sup> em que está sendo instalado, podendo variar entre 3 e 197 MB.

Clique em Sim para permitir que o sistema efetue o download e instalação das dependências.

Neste estágio, o sistema passa a efetuar o download das dependências de instalação, apresentando a seguinte mensagem em caso de sucesso:

| 🔁 Download                                                                               | ×                                    |  |  |
|------------------------------------------------------------------------------------------|--------------------------------------|--|--|
| Descarregar<br>O assistente está efetuando o download de arquivos para o seu computador. |                                      |  |  |
| Arquivo:                                                                                 | dotNetFx40_Client_setup.exe (1 de 1) |  |  |
| Velocidade:                                                                              | 1 KB/s                               |  |  |
| Estado:                                                                                  | Recebendo                            |  |  |
| Tempo estimado:                                                                          | 0:14:26                              |  |  |
| Arquivo atual:                                                                           | 1 Kb de 867 Kb (0%)                  |  |  |
| Progressão geral:                                                                        | 1 Kb de 867 Kb (0%)                  |  |  |
|                                                                                          |                                      |  |  |
|                                                                                          |                                      |  |  |
|                                                                                          | Cancelar                             |  |  |

Caso ocorra algum problema na conexão com a internet durante o download das dependências, a seguinte mensagem será apresentada:

| Download |                                                                                         |
|----------|-----------------------------------------------------------------------------------------|
| 8        | Erro ao enviar a requisição.<br>O nome ou o endereço do servidor não pôde ser resolvido |
|          | Repetir Cancelar                                                                        |

Importante: caso isto ocorra, efetue o download e instalação das dependências necessárias diretamente através do site da Microsoft:

- » .Net Framework 4.0: http://www.microsoft.com/pt-br/download/details.aspx?id=17851
- » Windows® Installer 3.1: http://www.microsoft.com/pt-br/download/details.aspx?id=25

Após efetuar a instalação das dependências, favor repetir a instalação da ferramenta ITC 4100 Tools e seguir para a próxima etapa.

Após efetuar o download das dependências, seja de forma automática, através desta aplicação, ou de forma manual, a seguinte tela será apresentada, para prosseguir com a instalação do .Net Framework:

| 🍕 Instalação do Microsoft .NET Fran                                                          | nework 4 Client Profile     |          |  |
|----------------------------------------------------------------------------------------------|-----------------------------|----------|--|
| Instalação do .NET Framework 4 Client Profile<br>Aceite os termos de licença para continuar. |                             |          |  |
| TERMOS DE LICENÇA COMPLEMENTARES PARA SOFTWARE DA                                            |                             |          |  |
| Eu li e aceitei os termos do co                                                              | ontrato.                    | 3        |  |
| Tamanho estimado do                                                                          | 30 MB                       |          |  |
| Tempo estimado de download:                                                                  | Conexão Discada: 74 minutos |          |  |
|                                                                                              | Banda Larga: 5 minutos      |          |  |
|                                                                                              |                             |          |  |
|                                                                                              |                             |          |  |
|                                                                                              |                             |          |  |
|                                                                                              |                             |          |  |
|                                                                                              | Instalar                    | Cancelar |  |

Clique na opção de seleção *Eu li e aceitei os termos do contrato*, correspondente ao contrato de utilização deste pacote Microsoft e em seguida clique em *Instalar*.

A seguinte tela será apresentada:

| 🖏 Instalação do Microsoft .NET Framework 4 Client Profile                 |                   |
|---------------------------------------------------------------------------|-------------------|
| Progresso da Instalação<br>Aguarde enquanto o .NET Framework é instalado. | Microsoft<br>.NET |
|                                                                           |                   |
| Progresso do download:                                                    | <u>்</u>          |
| Baixando netfx_Core.mzz                                                   |                   |
| Progresso da instalação:                                                  | <u> </u>          |
| Instalando .NET Framework 4 Client Profile                                |                   |
|                                                                           | Cancelar          |

Aguarde o download e instalação de todo o framework para dar continuidade ao processo de instalação da ferramenta ITC 4100 Tools.

#### 1.2.4. Instalação da ferramenta ITC 4100 Tools

Após concluída a instalação das dependências, a ferramenta será instalada, apresentando a seguinte tela:

| 🚰 Itc 4100 Tools - Programa de Instalação                                                                |          |
|----------------------------------------------------------------------------------------------------|----------|
| Instalando<br>Por favor, aguarde enquanto o Programa de Instalação instala Itc 4100 T<br>seu computador. | iools no |
| Criando atalhos<br>C:\\Windows\Start Menu\Programs\Intelbras\Itc 4100 Tools\Itc 4100 T                   | ools.lnk |
|                                                                                                    |          |
|                                                                                                    |          |
|                                                                                                    |          |
|                                                                                                    |          |
|                                                                                                    | Cancelar |

#### 1.2.5. Instalação do driver USB do dispositivo

Ao final da instalação um assistente de instalação do driver USB da ITC 4100 será apresentado, conforme a imagem:

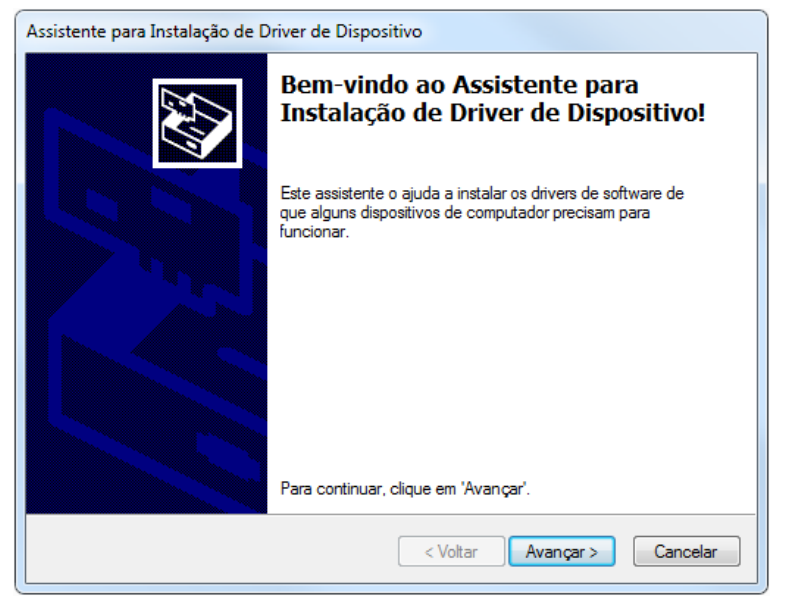

Clique em Avançar e aguarde a finalização da instalação.

Importante: caso ocorra algum problema nesta etapa de instalação, é necessário seguir o procedimento de instalação do driver manualmente, através da seção Instalação manual do driver USB.

#### 1.2.6. Finalizando a instalação

Ao finalizar este processo, a ferramenta já está instalada no computador, apresentando a mensagem de confirmação:

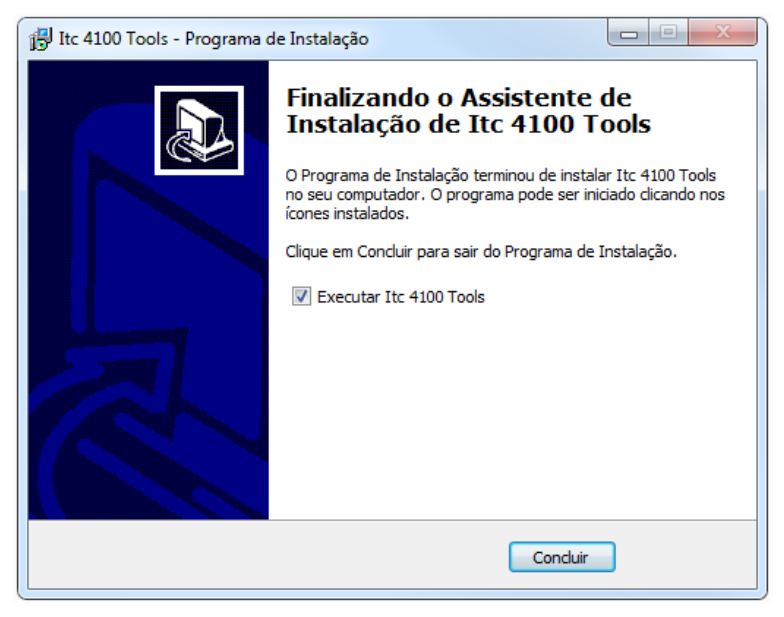

#### 1.2.7. Conexão física da ITC 4100 ao computador

Conecte fisicamente a ITC 4100 ao computador utilizando um cabo USB. Conecte uma das extremidades do cabo na porta USB da ITC 4100 e a outra extremidade na porta USB do computador.

É necessário que a ITC 4100 esteja conectada adequadamente à rede elétrica. Veja o item Instalação no Manual do usuário.

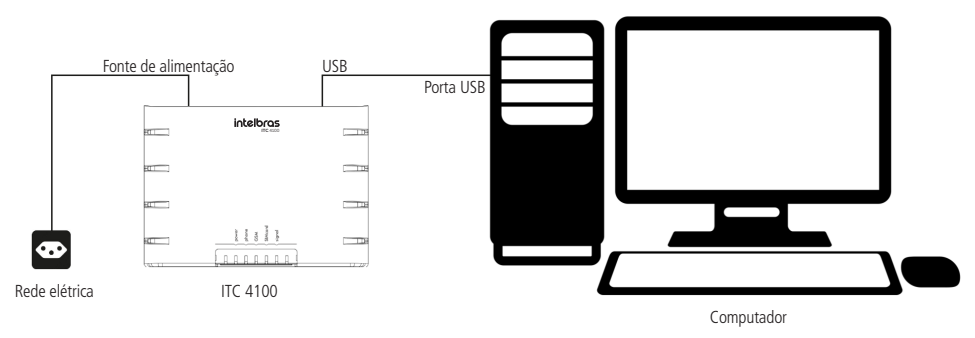

Esquema de conexão da ITC4100 ao computador

Importante: na primeira conexão com o computador é necessário instalar o Driver USB do dispositivo para que o computador reconheça corretamente a ITC 4100. O cabo USB não acompanha o produto, deve ser adquirido separadamente.

#### 1.2.8. Instalação manual do driver USB

**Importante:** somente seguir este procedimento se o assistente de instalação do driver (seção *Instalação do driver USB do dispositivo*) não tiver sido executado corretamente, ou ocorreu algum problema do tipo, falha na instalação ou cancelado acidentalmente.

Windows® Vista, Windows® 7, Windows® 8 e Windows® 10

- 1. Windows 8 e Windows 10: para computadores com Windows 8 ou Windows 10, primeiramente desabilite a verificação de assinatura de drivers. Para isto, siga o procedimento Desabilitar a Verificação de Assinatura de Drivers, ao final deste documento.
- 2. Ligue a ITC 4100 à tomada e conecte-a ao computador. Verifique se o cabo USB está corretamente conectado.
- 3. Instale o driver a partir do software disponibilizado com esta aplicação. Após executar a instalação do aplicativo, execute o instalador do driver em: <Local da instalação>\Intelbras\driver\instalador\_driver.exe.

Caso este instalador não seja executado corretamente, causando algum tipo de falha, proceda com as etapas seguintes.

4. A seguinte mensagem será apresentada:

| 🕕 Instalação de Software de                                         | Driver                                     | x    |
|---------------------------------------------------------------------|--------------------------------------------|------|
| O software de driver d                                              | do dispositivo não foi instalado com êxito |      |
| LPC                                                                 | 🗙 Nenhum driver encontrado                 |      |
| O que devo fazer se meu dispositivo não for instalado corretamente? |                                            |      |
|                                                                     | Ē                                          | char |

Esta opção de diálogo limita-se à busca do driver com o *Windows® Update*, porém como este driver é específico para ITC 4100, deve ser instalado manualmente. Clique em *Fechar*.

5. Abra o Gerenciador de Dispositivos (Clique no menu Iniciar, escolha Painel de Controle e, na opção Sistema e Segurança, clique em Gerenciador de Dispositivos);

| 🚔 Gerenciador de Disp                      | ositivos                               |  |
|--------------------------------------------|----------------------------------------|--|
| <u>A</u> rquivo Açã <u>o</u> E <u>x</u> ib | ir Aj <u>u</u> da                      |  |
| (= -) 🖬 🗐                                  |                                        |  |
| a 🛁 i20570000                              |                                        |  |
| Adaptadores                                | de rede                                |  |
| Adaptadores                                | de vídeo                               |  |
| D Image Computador                         | r                                      |  |
| 👂 📀 Controladore                           | es de armazenamento                    |  |
| Controladore                               | es de som, vídeo e jogos               |  |
| Controladore                               | es IDE ATA/ATAPI                       |  |
| 👂 🖕 Controladore                           | es USB (barramento serial universal)   |  |
| Dispositivos                               | de Interface Humana                    |  |
| Dispositivos                               | de sistema                             |  |
| Dispositivos                               | Portáteis                              |  |
| Monitores                                  |                                        |  |
| Mouse e out                                | ros dispositivos apontadores           |  |
| a 🕼 Outros dispo                           | sitivos                                |  |
| LPC                                        |                                        |  |
| Portas (                                   | Atualizar Driver                       |  |
| Process                                    | Desativar                              |  |
| ⊳ - Ceclado                                | Designation                            |  |
| 👂 👝 Unidad                                 | Desinstaldf                            |  |
| 🦻 🏭 Unidado                                | Verificar se há alterações de hardware |  |
|                                            | Propriedades                           |  |
|                                            |                                        |  |

6. Localize LPC na lista de dispositivos não reconhecidos (com exclamação). LPC é a referência para a ITC 4100. Clique com o botão direito do mouse e selecione Atualizar Driver...

7. Selecione Procurar software de driver no computador;

| 6 | Atualizar Driver - Controlador Ethernet                                                                                                    |          |
|---|----------------------------------------------------------------------------------------------------|----------|
|   | Como deseja pesquisar o software de driver?                                                                                                    |          |
|   | Pesquisar automaticamente software de driver atualizado<br>O Windows irá pesquisar seu computador e a Internet em busca do software de<br>driver mais recente para o seu dispositivo, a menos que você tenha desabilitado<br>esse recurso nas configurações de instalação do dispositivo. |          |
|   | Procurar software de driver no computador<br>Localizar e instalar software manualmente.                                                                                                    |          |
|   |                                                                                                    | Cancelar |

8. Clique em *Procurar...* e defina o *<local de instalação da ferramenta ITC 4100 Tools>\driver* e clique em *Avançar*, conforme exemplo:

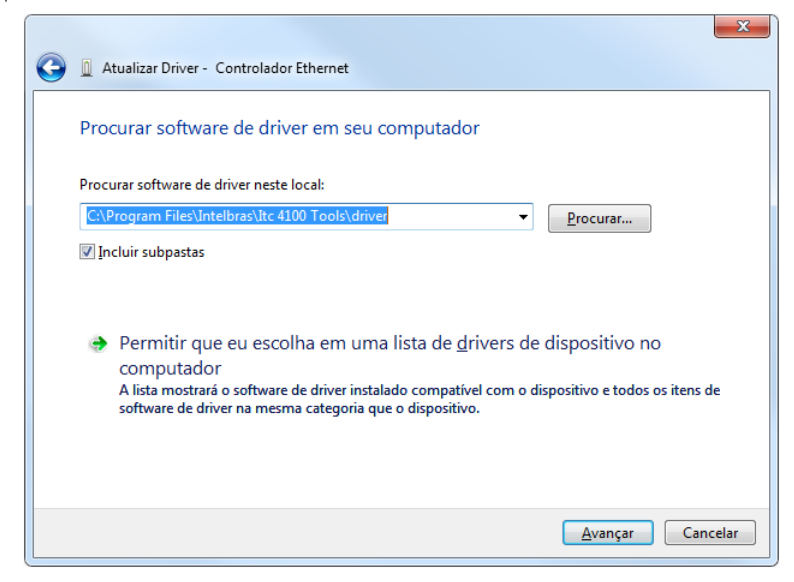

9. Clique em Instalar este software de driver mesmo assim;

| 🕞 🛽 Atualizar Driver - LPC                                                                                                    | 23 |
|----------------------------------------------------------------------------------------------------|----|
| Instalando software de driver                                                                                                    |    |
|                                                                                                    |    |
| Segurança do Windows                                                                                                    |    |
| O Windows não pode verificar o editor deste software de driver                                                                                                    |    |
| Não instalar este software de driver<br>Você deve verificar o site da Web do fabricante para o software do driver<br>atualizado para o seu dispositivo.                                                                           |    |
| Instalar este software de driver mesmo assim<br>Só instale softwares de driver obtidos no site da Web ou no disco do<br>fabricante. Software não assinado de outras fontes podem danificar o<br>computador ou roubar informações. |    |
| Ver detalhes                                                                                                    |    |

10. Após completar a instalação do driver, feche o diálogo de instalação;

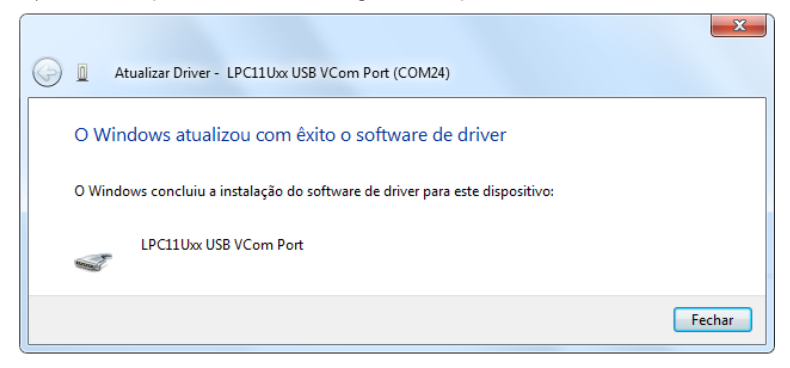

Windows® XP (32-bit e 64-bit)

- » Para instalar o driver da ITC 4100 em um computador com Windows® XP:
- 1. Ligue a ITC 4100 à tomada e conecte-a ao computador. Verifique se o cabo USB está corretamente conectado;
- No Windows<sup>®</sup> XP, a ITC 4100 é reconhecida automaticamente. No instante em que a detecção ocorre, um assistente de instalação de driver é apresentado;

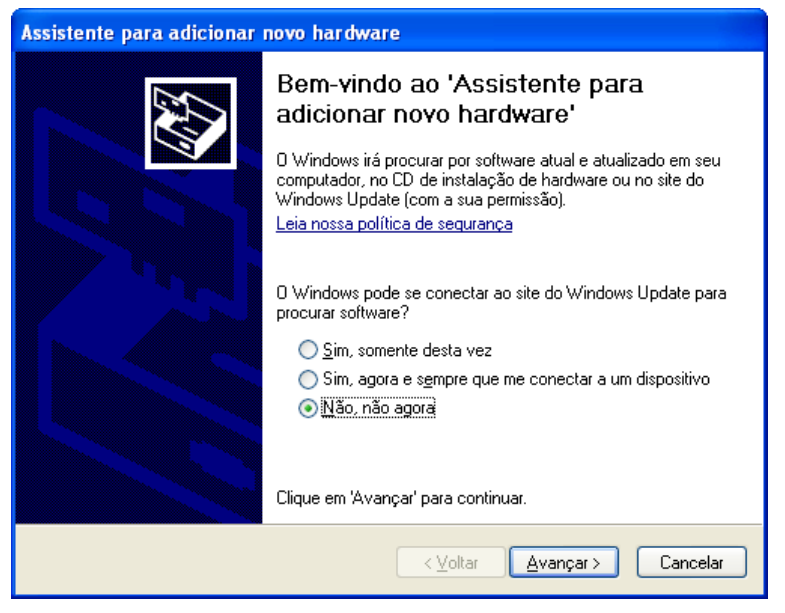

O driver necessário para instalar a ITC 4100 não é disponibilizado através do Windows<sup>®</sup> Update, portanto não é necessário efetuar esta pesquisa na internet. Selecione Não, não agora e clique em Avançar.

 Nesta etapa é necessário selecionar Instalar de uma lista ou local específico (avançado) para disponibilizar o driver correto para a instalação. Clique em Avançar para dar continuidade ao procedimento;

| Assistente para adicionar i | novo hardware                                                                                                    |
|-----------------------------|----------------------------------------------------------------------------------------------------|
|                             | Este assistente o ajudará a instalar o software para:<br>LPC Se o hardware tiver sido fornecido com um CD<br>ou disquete de instalação, insira-o agora.<br>O que você deseja que o assistente faça?<br>O Instalar o software automaticamente (recomendável)<br>o Instalar de uma lista ou local específico (avançado) |
|                             | Clique em 'Avançar' para continuar.                                                                                                    |
|                             | <ul> <li>✓oltar</li> <li>△vançar&gt;</li> <li>Cancelar</li> </ul>                                                                                                    |

4. Clique em Procurar e defina o <local de instalação da ferramenta ITC 4100 Tools>\driver, conforme exemplo:

| Assistente para adicionar novo hardware                                                                                                    |
|----------------------------------------------------------------------------------------------------|
| Escolha as opções de pesquisa e instalação.                                                                                                    |
| Procurar o melhor driver nestes locais.                                                                                                    |
| Use as caixas de seleção abaixo para limitar ou expandir a pesquisa padrão, que inclui<br>caminhos locais e mídia removível. Será instalado o melhor driver encontrado. |
| Pesquisar <u>m</u> ídia removível (disquete, CD-ROM)                                                                                                    |
| 🗹 Incluir este local na pesquisa:                                                                                                    |
| C:\Arquivos de programas\Intelbras\driver                                                                                                    |
| ○ Não pesquisar. Escolherei o driver a ser instalado.                                                                                                    |
| Escolha esta opção para selecionar o driver de dispositivo na lista. O Windows não<br>garante que o driver selecionado será a melhor escolha para o hardware.           |
|                                                                                                    |
| < <u>Voltar</u> <u>Avançar</u> Cancelar                                                                                                    |

5. Clique em Avançar para dar início à instalação do driver do produto;

6. Aguarde enquanto a instalação ocorre;

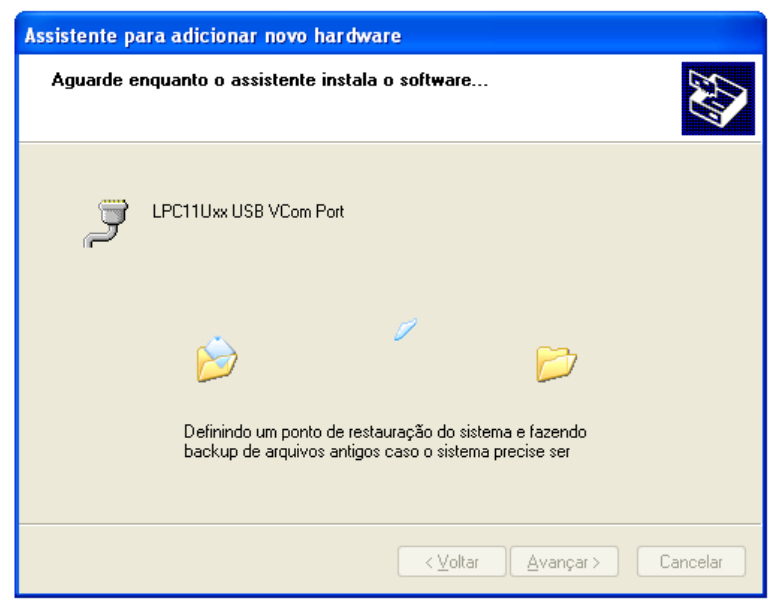

7. Para finalizar, a seguinte mensagem é apresentada. Concluindo com sucesso a instalação da ITC 4100.

| Assistente para adicionar | novo hardware                                             |
|---------------------------|-----------------------------------------------------------|
|                           | Concluindo o 'Assistente para<br>adicionar novo hardware' |
|                           | O assistente terminou de instalar o software para:        |
|                           | LPC11Uxx USB VCom Port                                    |
|                           | Clique em 'Concluir' para fechar o assistente.            |
|                           | < ⊻oltar <b>Concluir</b> Cancelar                         |

## 2. ITC 4100 Tools

ITC 4100 Tools é um software dedicado à configuração e troca de dados com a interface celular ITC 4100. Antes de executar a aplicação, certifique-se de que a interface celular esteja corretamente conectada à rede elétrica e também conectada ao computador, através da porta USB.

| 📕 Arquivo 🛛 🛞 Funcionali     | dades 🛭 🖞 Conexão ITC    |               |                  | Conectado 🔇 |
|------------------------------|--------------------------|---------------|------------------|-------------|
| Status do Sistema            | Status                   |               |                  |             |
| Bloqueio de Chamadas         | Status                   |               |                  |             |
| Whitelist / Blacklist        | Status de Operação - ITC | 4100          |                  |             |
| Call Back                    | olalas as operação mo    |               |                  |             |
| Desvio de Chamadas           |                          |               |                  |             |
| Duração das Chamadas         | Versão de Firmware:      | 1.2.1         | Atualizar Campos |             |
| Chamada em Espera            | SIM Card:                | CONECTADO     |                  |             |
| Fempo de Discagem            | Estado de Registro       | REGISTRADO    |                  |             |
| Discagem Rápida              | Estado de riegisto.      | TREGIO TTV DO |                  |             |
| Fidelização Operadora (CSP)  | Operadora:               | "VIVO"        |                  |             |
| identificação de Chamadas    | Potência (dbm):          | -55           |                  |             |
| Hotline                      | Frequência               | 850 Mbz       |                  |             |
| Envio Categoria de Assinante | i requencia.             | 030 1112      |                  |             |
| Ajustes de Áudio             |                          |               |                  |             |
| inversão de Polaridade       |                          |               |                  |             |
| impedância de Linha          |                          |               |                  |             |
| Senha Geral                  |                          |               |                  |             |

Tela Principal ITC 4100 Tools

#### 2.1. Inicialização

Ao iniciar a aplicação é realizada uma varredura no computador em busca de conectividade com a ITC 4100. No momento em que a interface celular é identificada, a aplicação automaticamente seleciona o modo de conexão. Neste instante, a senha geral de acesso pode ser solicitada, mas somente se a senha configurada atualmente no produto seja diferente da senha geral de fábrica.

A senha geral deve conter seis dígitos numéricos. Padrão de fábrica: 222222.

| 🖳 Senha        |        | ×        |
|----------------|--------|----------|
| Insira a senha | geral: |          |
|                |        |          |
|                | OK     | Cancelar |

Senha geral de acesso à ITC 4100

**Obs.:** somente é possível utilizar este software a partir uma única ITC 4100 conectada ao computador. A utilização de múltiplas ITC 4100 no mesmo computador fará com que as interfaces sejam identificadas aleatoriamente, podendo gerar confusão na sua utilização.

#### Modos de conexão ITC

A aplicação ITC 4100 Tools possui três modos de conexão, *Desconectado, Necessita senha para acesso* e *Conectado*. Estes modos de conexão são sinalizados por um (cone disponível no canto superior direito da aplicação.

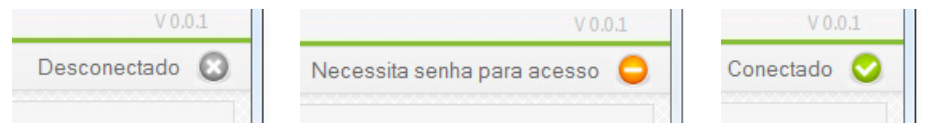

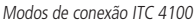

**Obs.:** estes ícones são essenciais para correta identificação do estado de conexão ITC 4100 x Computador e devem ser utilizados como referência para averiguar a funcionalidade do produto.

- » Desconectado: indica que a ITC não está conectada ao computador, ou está em modo não reconhecível.
- » Necessita senha para acesso: indica que a ITC está conectada, porém não foi digitada a senha para acesso ao produto, impedindo a comunicação com a ITC.
- » Conectado: indica que foi digitada uma senha válida e a conexão está disponível para troca de dados.

**Obs.:** somente o modo conectado permite a troca de dados ITC x Computador, sendo que os demais modos servem apenas para permitir a visualização do estado de conexão do produto, ativa ou inativa.

#### 2.2. Opções de configuração

| 🚚 Arquivo 🛛 🚳 Funcionalio    | lades 🛭 🖞 Conexão ITC    |            |                  | Conectado 🔇 |
|------------------------------|--------------------------|------------|------------------|-------------|
| Status do Sistema            | Status                   |            |                  |             |
| Bloqueio de Chamadas         | Status                   |            |                  |             |
| Whitelist / Blacklist        | Status de Operação - ITC | 4100       |                  |             |
| Call Back                    |                          |            |                  |             |
| Desvio de Chamadas           |                          |            |                  |             |
| Duração das Chamadas         | Versão de Firmware:      | 1.2.1      | Atualizar Campos |             |
| Chamada em Espera            | SIM Card:                | CONECTADO  |                  |             |
| Tempo de Discagem            | Estado do Dogistro:      | DECISTRADO |                  |             |
| Discagem Rápida              | Estado de Registro.      | REGISTRADO |                  |             |
| Fidelização Operadora (CSP)  | Operadora:               | "VIVO"     |                  |             |
| Identificação de Chamadas    | Potência (dbm):          | -55        |                  |             |
| Hotline                      | For an America           | OFO MILE   |                  |             |
| Envio Categoria de Assinante | Frequencia.              | SUIMIZ     |                  |             |
| Ajustes de Áudio             |                          |            |                  |             |
| Inversão de Polaridade       |                          |            |                  |             |
| Impedância de Linha          |                          |            |                  |             |
| Senha Geral                  |                          |            |                  |             |

Menu de Opções

- » Arquivo:
  - » Abrir Configurações: selecione para carregar um arquivo de configurações ITC 4100. Esta opção pode ser utilizada para abrir um arquivo de backup já salvo e enviá-lo para a ITC 4100.
  - » Salvar Configurações: selecione para salvar um arquivo com as configurações presentes no aplicativo. Esta opção pode ser utilizada para criar um backup das configurações e posteriormente ser utilizado para enviar à ITC 4100.
  - » Salvar Log: selecione para salvar as informações presentes na caixa de eventos de suporte técnico. Esta opção pode ser usada para salvar os dados de eventos gerados pela ITC 4100 a um arquivo de log (texto), para posteriormente ser enviado ao suporte técnico, quando solicitado.

- » Funcionalidades:
  - » Configurações ITC: selecione para apresentar todas as opções de configurações da ITC 4100.
  - » Log do Sistema: selecione para apresentar a caixa de diálogo que fornece ao usuário, informações importantes de funcionamento do produto. Uso exclusivo para suporte técnico, quando requisitado.
  - » Atualizar Firmware: selecione para atualizar o firmware do produto. Uma nova tela é apresentada requisitando ao usuário o arquivo .bin para atualização do firmware e informando o status da operação.
  - » Analisador de Frequências: selecione para identificar a atual frequência de operação e nível de sinal da operadora do chip que está na ITC 4100.
- » Conexão ITC:
  - » Ler Configurações: selecione para exibir as configurações existentes na ITC 4100.
  - » Enviar Configurações: selecione para enviar novas configurações para a ITC 4100.

**Obs.:** antes de enviar as configurações, efetue a leitura das configurações existentes na ITC 4100, pois os dados presentes na aplicação substituirão as configurações existentes na ITC 4100.

» Reset de Fábrica: selecione para realizar o reset geral de fábrica. Nesta opção, todos os dados da ITC 4100 serão retornados ao padrão de fábrica.

#### 2.2.1. Status

| 👃 Arquivo 🛛 🎯 Funcionali     | idades 🛭 🖞 Conexão ITC   |            |                  | Conectado 🤇 |
|------------------------------|--------------------------|------------|------------------|-------------|
| Status do Sistema            | Status                   |            |                  |             |
| Bloqueio de Chamadas         | Status                   |            |                  |             |
| Whitelist / Blacklist        | Status de Operação - ITC | 4100       |                  |             |
| Call Back                    | enanciae operação irro   |            |                  |             |
| Desvio de Chamadas           |                          |            |                  |             |
| Duração das Chamadas         | Versão de Firmware:      | 1.2.1      | Atualizar Campos |             |
| Chamada em Espera            | SIM Card:                | CONECTADO  |                  |             |
| Tempo de Discagem            | Estado do Pogistro:      | PECISTRADO |                  |             |
| Discagem Rápida              | Lalado de Regisiro.      | REGISTRADU |                  |             |
| Fidelização Operadora (CSP)  | Operadora:               | "VIVO"     |                  |             |
| Identificação de Chamadas    | Potência (dbm):          | -55        |                  |             |
| Hotline                      | Eroquôncia               | 8E0 Mbz    |                  |             |
| Envio Categoria de Assinante | r requencia.             | 000 MHZ    |                  |             |
| Ajustes de Áudio             |                          |            |                  |             |
| Inversão de Polaridade       |                          |            |                  |             |
| Impedância de Linha          |                          |            |                  |             |
| Senha Geral                  |                          |            |                  |             |

Tela de Status do Sistema

A tela de status apresenta as informações básicas de funcionamento do produto. Clique em atualizar campos para obter informações atualizadas em tempo de execução.

- » Versão de firmware: informa a versão de firmware instalada no produto.
- » SIM Card: informa o estado de conexão do SIM Card, sendo este CONECTADO ou DESCONECTADO.
- » Estado de Registro: informa o estado de registro do produto na rede GSM da operadora.
- » Operadora: informa o nome da operadora em que a ITC4100 está conectada.
- » Potência (dbm): nível de sinal GSM em (dbm).
- » Frequência: informa a atual frequência de operação da ITC4100.

**Obs.:** os campos SIM Card e Estado de Registro somente são informados quando com SIM Card presente. Já os campos Operadora, Potência (dbm) e Frequência somente são apresentados se a interface celular estiver registrada à rede GSM.

#### 2.2.2. Bloqueio de Chamadas

| 🚚 Arquivo 🛛 🎯 Funcionali     | idades 🖞 Conexão ITC Conectado 🤇                     |  |
|------------------------------|------------------------------------------------------|--|
| Status do Sistema            | Bloqueio de Chamadas                                 |  |
| Bloqueio de Chamadas         | Configurações                                        |  |
| Whitelist / Blacklist        | Chamadas Originadas                                  |  |
| Call Back                    | Habilitar Bloqueio de Chamadas Locais                |  |
| Desvio de Chamadas           | Habilitar Bloqueio de Chamadas Cocals                |  |
| Duração das Chamadas         | Habilitar Bloqueio de Chamadas DDI                   |  |
| Chamada em Espera            |                                                      |  |
| Tempo de Discagem            | Chamadas Recebidas                                   |  |
| Discagem Rápida              | Habilitar Bloqueio de Chamadas Recebidas             |  |
| Fidelização Operadora (CSP)  | Chamadas Originadas em Roaming                       |  |
| Identificação de Chamadas    | Habilitar Bloqueio de Chamadas Originadas em Roaming |  |
| Hotline                      | Chamadas Basabidas em Pasmina                        |  |
| Envio Categoria de Assinante |                                                      |  |
| Ajustes de Áudio             | Habilitar Bloqueio de Chamadas Recebidas em Roaming  |  |
| Inversão de Polaridade       |                                                      |  |
| Impedância de Linha          |                                                      |  |
| Senha Geral                  |                                                      |  |

Tela de Bloqueio de Chamadas

- » Chamadas Originadas
  - » Habilitar Bloqueio de Chamadas Locais: marque esta opção para bloquear chamadas locais originadas da ITC 4100.
  - » Habilitar Bloqueio de Chamadas DDD: marque esta opção para bloquear chamadas DDD (iniciadas com 0) originadas da ITC 4100.
  - » Habilitar Bloqueio de Chamadas DDI: marque esta opção para bloquear chamadas DDI (iniciadas com 00) originadas da ITC 4100.
- » Chamadas Recebidas
  - » Habilitar Bloqueio de Chamadas Recebidas: marque esta opção para bloquear chamadas recebidas.
- » Chamadas Originadas em Roaming
  - » Habilitar Bloqueio de Chamadas Originadas em Roaming: marque esta opção para bloquear chamadas originadas em roaming.
- » Chamadas Recebidas em Roaming
  - » Habilitar Bloqueio de Chamadas Recebidas em Roaming: marque esta opção para bloquear chamadas recebidas em roaming.

#### 2.2.3. Whitelist/Blacklist

Na ITC 4100, é possível fazer o bloqueio ou liberação de ligações recebidas e originadas de números específicos através do bloqueio de prefixos. Para chamadas recebidas/originadas há 25 posições.

| I main @ survival            | inter de construire mo        |                | 0 million |
|------------------------------|-------------------------------|----------------|-----------|
| 📣 Arquivo 😳 Funcional        | Idades & Conexao II C         |                | Conectado |
| Status do Sistema            | Whitelist / Blacklist         |                |           |
| Bloqueio de Chamadas         | Whitelist                     |                |           |
| Whitelist / Blacklist        | Habilitar Whitelist de Chamad | das Originadas |           |
| Call Back                    |                               |                |           |
| Desvio de Chamadas           | Posição                       | Prefixo/Número | <u> </u>  |
| Duração das Chamadas         | 432                           |                | 8         |
| Chamada em Espera            | 433                           |                |           |
| Tempo de Discagem            | 434                           |                |           |
| Discagem Rápida              | 435                           |                |           |
| Fidelização Operadora (CSP)  | 436                           |                |           |
| Identificação de Chamadar    | 437                           |                |           |
| Interior de Chamadas         | 438                           |                | -         |
| nouine                       |                               |                |           |
| Envio Categoria de Assinante | Habilitar Whitelist de Chamad | las Recebidas  |           |
| Ajustes de Audio             | Posição                       | Prefixo/Número | *         |
| Inversão de Polaridade       | 531                           |                |           |
| Impedância de Linha          | 532                           |                |           |
| Senha Geral                  | 533                           |                |           |

Tela Whitelist / Blacklist

- » Whitelist
  - » Habilitar Whitelist de Chamadas Originadas: marque esta opção para permitir a discagem para os números correspondentes.
  - » Habilitar Whitelist de Chamadas Recebidas: marque esta opção para permitir o recebimento de chamadas dos números correspondentes.
- » Blacklist
  - » Habilitar Blacklist de Chamadas Originadas: marque esta opção para bloquear a discagem para os números correspondentes.
  - » Habilitar Blacklist de Chamadas Recebidas: marque esta opção para bloquear o recebimento de chamadas dos números correspondentes.

Para adicionar um número na Whitelist ou Blacklist, selecione o campo Prefixo/Número na tabela e linha correspondentes à posição em que se deseja inserir e digite o número, acompanhado do prefixo desejado. Para remover um número da lista, basta apagar os números do campo desejado, deixando-o em branco.

#### 2.2.4. Call Back

Esta função permite à interface celular ITC 4100 fazer Call back, ou seja, quando a interface celular receber uma chamada, ela identificará se o número do telefone que está chamando está na lista de Call back.

|                              |                         |                |   |           | - |
|------------------------------|-------------------------|----------------|---|-----------|---|
| 👃 Arquivo 🛛 🍪 Funcionalio    | dades 🛛 🖞 Conexão ITC   |                |   | Conectado | 6 |
| Status do Sistema            | Call Back               |                |   |           |   |
| Bloqueio de Chamadas         | Configurações           |                |   |           | 1 |
| Whitelist / Blacklist        | Habilitar Call Back     |                |   |           |   |
| Call Back                    |                         |                |   |           |   |
| Desvio de Chamadas           | Tempo de Call Back:     | 10             | • |           |   |
| Duração das Chamadas         | Tempo de atendimento:   | 4              | • |           |   |
| Chamada em Espera            | Número de tentativas:   | 5              | - |           |   |
| Tempo de Discagem            | Tempo de desligamento:  | 60             | - |           |   |
| Discagem Rápida              |                         |                |   |           |   |
| Fidelização Operadora (CSP)  | Números para Call Back: |                |   |           |   |
| ldentificação de Chamadas    | Posição                 | Prefixo/Número |   | *         |   |
| Hotline                      | 511                     |                |   |           |   |
| Envio Categoria de Assinante | 512                     |                |   | E         |   |
| Ajustes de Áudio             | 513                     |                |   |           |   |
| Inversão de Polaridade       | 515                     |                |   |           |   |
| Impedância de Linha          | 516                     |                |   |           |   |
| Senha Geral                  | 517                     |                |   |           |   |
| Senia Gena                   | E10                     |                |   |           |   |

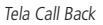

- » Habilitar Call Back: marque esta opção para habilitar a função Call Back.
- » Tempo de Call Back: define em quanto tempo a ITC 4100 irá realizar o Call Back. De 01 a 99 segundos.
- » Tempo de atendimento do Call Back: define em quantos segundos a ITC 4100 demorará para atender uma ligação de Call back.
- » Número de tentativas do Call Back: define em quantas tentativas a ITC 4100 realizará uma chamada de Call back não atendida.
- » Tempo de desligamento do Call Back: define em quantos segundos a ITC 4100 demorará para desligar uma ligação de Call back caso o usuário não atenda a chamada na porta FXS.

Para inserir números na lista de Call Back, selecione o campo Prefixo/Número da tabela, na linha correspondente à posição em que se deseja inserir e digite o número, acompanhado do prefixo desejado. Para remover um número da lista, basta apagar os números do campo desejado, deixando-o em branco.

#### 2.3. Desvio de Chamadas

Esta função permite programar um número para desvio de todas as ligações direcionadas à ITC 4100.

| 👃 Arquivo 🛛 🎯 Funcional      | idades 🛭 🖞 Conexão ITC  | Conectado 🔇 |
|------------------------------|-------------------------|-------------|
| Status do Sistema            | Desvio de Chamadas      |             |
| Bloqueio de Chamadas         | Configurações           |             |
| Whitelist / Blacklist        |                         |             |
| Call Back                    | Habilitar Desvio Sempre |             |
| Desvio de Chamadas           |                         |             |
| Duração das Chamadas         | Número:                 |             |
| Chamada em Espera            |                         |             |
| Tempo de Discagem            |                         |             |
| Discagem Rápida              |                         |             |
| Fidelização Operadora (CSP)  |                         |             |
| Identificação de Chamadas    |                         |             |
| Hotline                      |                         |             |
| Envio Categoria de Assinante |                         |             |
| Ajustes de Áudio             |                         |             |
| Inversão de Polaridade       |                         |             |
| Impedância de Linha          |                         |             |
| Senha Geral                  |                         |             |

Tela Desvio de Chamadas

- » Desvio de Chamadas
  - » Habilitar Desvio Sempre: marque esta opção para habilitar o desvio sempre que uma chamada for direcionada à ITC 4100.
  - » Número: insira um número a ser utilizado pela função desvio sempre.

#### 2.3.1. Duração das Chamadas

Esta facilidade define o tempo máximo de duração das chamadas recebidas e originadas pela Interface Celular.

| 👃 Arquivo 🛛 🛞 Funcional      | idades 🛭 🖞 Conexão ITC                      | Conectado 🤇 |
|------------------------------|---------------------------------------------|-------------|
| Status do Sistema            | Duração das Chamadas                        |             |
| Bloqueio de Chamadas         | Configurações                               |             |
| Whitelist / Blacklist        | Limitar duração das Chamadas Originadas     |             |
| Call Back                    | Ci cimici de ação das crianas do Originadas |             |
| Desvio de Chamadas           | Tempo (minutos): 30                         |             |
| Duração das Chamadas         |                                             |             |
| Chamada em Espera            |                                             |             |
| Tempo de Discagem            |                                             |             |
| Discagem Rápida              | 🗆 Limital duração das chamadas Recebidas    |             |
| Fidelização Operadora (CSP)  | True (circle) as                            |             |
| Identificação de Chamadas    | Tempo (minutos): 30 ·                       |             |
| Hotline                      |                                             |             |
| Envio Categoria de Assinante |                                             |             |
| Ajustes de Áudio             |                                             |             |
| Inversão de Polaridade       |                                             |             |
| Impedância de Linha          |                                             |             |
| Senha Geral                  |                                             |             |

Tela Duração das Chamadas

- » Limitar duração das chamadas originadas: marque esta opção caso deseja habilitar esta funcionalidade para as chamadas originadas.
  - » Tempo (minutos): defina o tempo máximo em que as chamadas originadas permanecerão ativas.
- » Limitar duração das chamadas recebidas: marque esta opção caso deseja habilitar esta funcionalidade para as chamadas recebidas.
  - » Tempo (minutos): defina o tempo máximo em que as chamadas recebidas permanecerão ativas.

#### 2.3.2. Chamada em Espera

Esta função possibilita, durante uma chamada em andamento, atender a uma segunda chamada, mantendo a chamada original em espera.

Pressione \* para alternar entre as chamadas disponíveis, ou # para desligar as chamadas em espera.

|                              |                             | 0.0   |
|------------------------------|-----------------------------|-------|
| 🚚 Arquivo 🛛 🚳 Funcional      | idades 🔮 Conexão ITC Cone   | ctado |
| Status do Sistema            | Chamada em Espera           |       |
| Bloqueio de Chamadas         | Configurações               |       |
| Whitelist / Blacklist        | Chama em Espera             |       |
| Call Back                    |                             |       |
| Desvio de Chamadas           | Habilitar Chamada em Espera |       |
| Duração das Chamadas         |                             |       |
| Chamada em Espera            |                             |       |
| Tempo de Discagem            |                             |       |
| Discagem Rápida              |                             |       |
| Fidelização Operadora (CSP)  |                             |       |
| Identificação de Chamadas    |                             |       |
| Hotline                      |                             |       |
| Envio Categoria de Assinante |                             |       |
| Ajustes de Áudio             |                             |       |
| Inversão de Polaridade       |                             |       |
| Impedância de Linha          |                             |       |
| Senha Geral                  |                             |       |

Tela Habilitar Chamada em Espera

» Habilitar Chamada em Espera: marque esta opção para habilitar esta funcionalidade.

#### 2.3.3. Tempo de Discagem

Esta função define o tempo em que a ITC 4100 aguardará para encaminhar a chamada, após o último dígito do número telefônico ter sido pressionado pelo usuário.

| 🚚 Arquivo 🛛 🎯 Funcionali     | idades   🖞 Conexão ITC | Conectado |
|------------------------------|------------------------|-----------|
| Status do Sistema            | Tempo de Discagem      |           |
| Bloqueio de Chamadas         | Configurações          |           |
| Whitelist / Blacklist        | Tempo de Discagem      |           |
| Call Back                    | ·                      |           |
| Desvio de Chamadas           | Tempo (segundos): 4    | *         |
| Duração das Chamadas         |                        |           |
| Chamada em Espera            |                        |           |
| lempo de Discagem            |                        |           |
| Discagem Rápida              |                        |           |
| Fidelização Operadora (CSP)  |                        |           |
| Identificação de Chamadas    |                        |           |
| Hotline                      |                        |           |
| Envio Categoria de Assinante |                        |           |
| Ajustes de Áudio             |                        |           |
| Inversão de Polaridade       |                        |           |
| Impedância de Linha          |                        |           |
| Senha Geral                  |                        |           |

Tela Tempo de Discagem

» Tempo de discagem: selecione o tempo em segundos.

#### 2.3.4. Discagem Rápida

Esta função permite que a ITC 4100 realize a discagem mais rapidamente. Para fazer uso desta funcionalidade, após digitar o último número desejado, pressione a tecla #, desta forma a ITC 4100 irá discar os números digitados imediatamente.

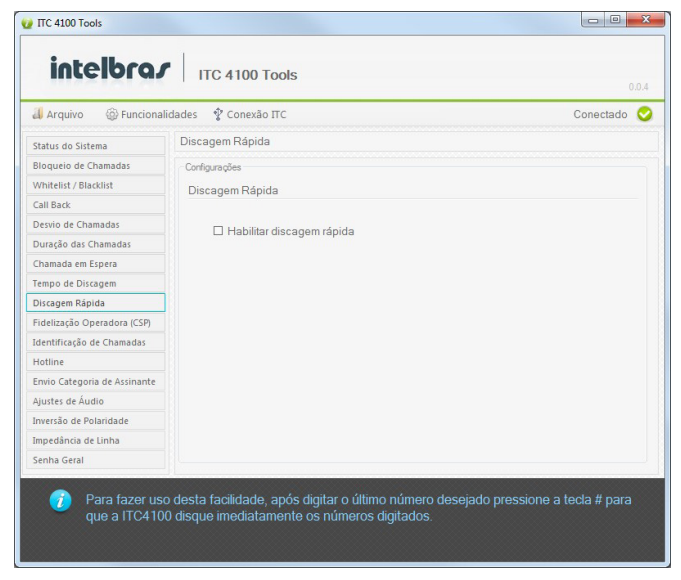

Tela Discagem Rápida

» Habilitar discagem rápida: marque esta opção para habilitar esta funcionalidade.

#### 2.4. Fidelização de Operadora

A fidelização seleciona uma prestadora de serviço para ligações de longa distância, fazendo a inserção ou substituição da operadora programada.

| 🚚 Arquivo 🛛 🍥 Funcional      | idades 🖞 Conexão ITC                  | Conectado |
|------------------------------|---------------------------------------|-----------|
| Status do Sistema            | Fidelização de Operadora              |           |
| Bloqueio de Chamadas         | Configurações                         |           |
| Whitelist / Blacklist        | 🗆 Habilitar Fidelização de Operadora  |           |
| Call Back                    | El Habilitar Fidelização de Operadora |           |
| Desvio de Chamadas           | Número Operadora (dd): 00             |           |
| Duração das Chamadas         | Hamero operadora (ad).                |           |
| Chamada em Espera            |                                       |           |
| Tempo de Discagem            |                                       |           |
| Discagem Rápida              |                                       |           |
| Fidelização Operadora (CSP)  |                                       |           |
| Identificação de Chamadas    |                                       |           |
| Hotline                      |                                       |           |
| Envio Categoria de Assinante |                                       |           |
| Ajustes de Áudio             |                                       |           |
| Inversão de Polaridade       |                                       |           |
| Impedância de Linha          |                                       |           |
| Senha Geral                  |                                       |           |

Tela Fidelização de Operadora

- » Fidelização de Operadora
  - » Habilitar Fidelização de Operadora: marque esta opção para habilitar a função.
  - » Número Operadora (dd): digite o número da operadora que será fidelizada nas ligações a longa distância. Verifique o código junto à sua prestadora de telefonia celular.

#### 2.4.1. Identificação de Chamadas

A ITC 4100 possibilita selecionar o modo de identificação de chamadas e a função de ocultar ID. Com a opção Ocultar ID habilitada, o número telefônico do seu cartão SIM será ocultado em ligações originadas.

| 🗸 Arquivo 🛛 🎯 Funcionali     | dades 🔮 Conexão ITC Conectad                 | jo 🤇 |
|------------------------------|----------------------------------------------|------|
| Status do Sistema            | Ocultar ID das chamadas originadas           |      |
| Bloqueio de Chamadas         | Configurações                                |      |
| Whitelist / Blacklist        | Identificador de Chamadas Recebidas          |      |
| Call Back                    |                                              |      |
| Desvio de Chamadas           |                                              |      |
| Duração das Chamadas         | Modo de Identicação de Chamadas: DTMP        |      |
| Chamada em Espera            |                                              |      |
| Tempo de Discagem            | Identificador de Chamadas Realizadas         |      |
| Discagem Rápida              |                                              |      |
| Fidelização Operadora (CSP)  | Ocultar Identificação de Chamadas Realizadas |      |
| Identificação de Chamadas    |                                              |      |
| Hotline                      |                                              |      |
| Envio Categoria de Assinante |                                              |      |
| Ajustes de Áudio             |                                              |      |
| Inversão de Polaridade       |                                              |      |
| Impedância de Linha          |                                              |      |
| Senha Geral                  |                                              |      |

Tela Identificação de Chamadas

- » Modo de Identificação de Chamadas: selecione dentre as opções DTMF ou FSK.
- » Ocultar ID: marque esta opção para habilitar a função Ocultar ID.

**Obs.:** para originar chamadas com ID oculto para PSTN, deve-se verificar se a operadora de telefonia fixa suporta essa facilidade.

#### 2.4.2. Hotline

Esta função permite que seja programado um número destino para o qual será realizada uma chamada quando for ocupada a porta phone.

| 🚚 Arquivo 🛛 🎡 Funcionali     | dades 🛭 🖞 Conexão ITC                 |       | Conectado 🤇 |
|------------------------------|---------------------------------------|-------|-------------|
| Status do Sistema            | Hotline                               |       |             |
| Bloqueio de Chamadas         | Configurações                         |       |             |
| Whitelist / Blacklist        | Habilitar Hotline                     |       |             |
| Call Back                    |                                       |       |             |
| Desvio de Chamadas           | Tempo de Retardo (segundos):          | 10    |             |
| Duração das Chamadas         | · · · · · · · · · · · · · · · · · · · | 10    |             |
| Chamada em Espera            | Número de Tentativas:                 | 3     | •           |
| Tempo de Discagem            | Número para Hotline:                  |       |             |
| Discagem Rápida              |                                       | 00000 |             |
| Fidelização Operadora (CSP)  |                                       |       |             |
| Identificação de Chamadas    |                                       |       |             |
| Hotline                      |                                       |       |             |
| Envio Categoria de Assinante |                                       |       |             |
| Ajustes de Áudio             |                                       |       |             |
| Inversão de Polaridade       |                                       |       |             |
| Impedância de Linha          |                                       |       |             |
| Senha Geral                  |                                       |       |             |

Tela Hotline

- » Habilitar Hotline: Marque esta opção para habilitar a função hotline.
- » Tempo de Retardo: define o tempo para início da chamada após ocupada a porta phone.
- » Número de Tentativas: define número de tentativas de chamada para o número programado.
- » Número Hotline: número destino pelo qual será realizada a chamada.

#### 2.4.3. Envio de Categoria de Assinante

Esta função habilita o envio da categoria do assinante no primeiro dígito de identificação de chamada.

| 🚚 Arquivo 🛛 🎯 Funcionali     | idades  🖞 Conexão ΠC            | Conectado 🤇 |
|------------------------------|---------------------------------|-------------|
| Status do Sistema            | Categoria do Assinante          |             |
| Bloqueio de Chamadas         | Configurações                   |             |
| Whitelist / Blacklist        | Envio de Categoria do Assinante |             |
| Call Back                    | Entre de categoria de recircano |             |
| Desvio de Chamadas           | ☑ Enviar Categoria do Assinante |             |
| Duração das Chamadas         |                                 |             |
| Chamada em Espera            |                                 |             |
| Tempo de Discagem            |                                 |             |
| Discagem Rápida              |                                 |             |
| Fidelização Operadora (CSP)  |                                 |             |
| Identificação de Chamadas    |                                 |             |
| Hotline                      |                                 |             |
| Envio Categoria de Assinante |                                 |             |
| Ajustes de Áudio             |                                 |             |
| Inversão de Polaridade       |                                 |             |
| Impedância de Linha          |                                 |             |
| Senha Geral                  |                                 |             |

Tela Categoria do Assinante

» Enviar Categoria do Assinante: com esta opção habilitada, todos os dígitos de identificação recebidos da operadora são apresentados na identificação de chamada. Com esta opção desabilitada, o primeiro dígito é removido do identificador de chamada.

#### 2.4.4. Ajustes de Áudio

Esta função permite efetuar o ajuste do nível do volume de áudio na transmissão ou recepção.

| 📕 Arquivo 🛛 🎯 Funcionali     | idades 🖞 Conexão ITC  | Conectado 🤇 |
|------------------------------|-----------------------|-------------|
| status do Sistema            | Ajustes de Áudio      |             |
| Bloqueio de Chamadas         | Configurações         |             |
| Whitelist / Blacklist        | Volume de Transmissão |             |
| Call Back                    | Volume de Hanamaaav   |             |
| Desvio de Chamadas           | -0                    |             |
| Duração das Chamadas         |                       |             |
| Chamada em Espera            | Volume de Recepção    |             |
| Tempo de Discagem            |                       |             |
| Discagem Rápida              |                       |             |
| Fidelização Operadora (CSP)  |                       |             |
| dentificação de Chamadas     |                       |             |
| Hotline                      |                       |             |
| Envio Categoria de Assinante |                       |             |
| Ajustes de Áudio             |                       |             |
| nversão de Polaridade        |                       |             |
| mpedância de Linha           |                       |             |
| Senha Geral                  |                       |             |

Tela Ajustes de Áudio

» Volume de Transmissão/Recepção: para ajustar o volume de transmissão ou de recepção, arraste a barra para a esquerda, ou direita, correspondentes aos níveis 0 a 12. Sendo que a primeira posição (esquerda) corresponde ao nível mínimo (0) e última posição (direita) corresponde ao nível máximo (12).

#### 2.4.5. Inversão de Polaridade

Esta facilidade habilitará a inversão de polaridade para as ligações originadas e recebidas.

| 🚚 Arquivo 🛛 🎯 Funcionali     | dades 🛭 🖞 Conexão ITC              | Conectado 🔇 |
|------------------------------|------------------------------------|-------------|
| Status do Sistema            | Inversão de Polaridade             |             |
| Bloqueio de Chamadas         | Configurações                      |             |
| Whitelist / Blacklist        | Inversão de Polaridade             |             |
| Call Back                    |                                    |             |
| Desvio de Chamadas           | ☐ Habilitar Inversão de Polaridade |             |
| Duração das Chamadas         |                                    |             |
| Chamada em Espera            |                                    |             |
| Tempo de Discagem            |                                    |             |
| Discagem Rápida              |                                    |             |
| Fidelização Operadora (CSP)  |                                    |             |
| Identificação de Chamadas    |                                    |             |
| Hotline                      |                                    |             |
| Envio Categoria de Assinante |                                    |             |
| Ajustes de Áudio             |                                    |             |
| Inversão de Polaridade       |                                    |             |
| Impedância de Linha          |                                    |             |
| Senha Geral                  |                                    |             |

Tela Inversão de Polaridade

» Habilitar Inversão de Polaridade: marque esta opção para habilitar a função de inversão de polaridade.

#### 2.4.6. Impedância de Linha

Esta função permite ao usuário alterar a impedância de linha do canal phone.

| 📕 Arquivo 🛛 🎯 Funcionali     | idades 🛭 🖞 Conexão ITC   | Conectado |
|------------------------------|--------------------------|-----------|
| Status do Sistema            | Impedância de Linha      |           |
| Bloqueio de Chamadas         | Configurações            |           |
| /Vhitelist / Blacklist       | Impedância de Linha      |           |
| Sall Back                    | impoduloid do cama       |           |
| Desvio de Chamadas           | Impedância (ohms): 500 🔹 |           |
| Duração das Chamadas         |                          |           |
| Chamada em Espera            |                          |           |
| fempo de Discagem            |                          |           |
| Discagem Rápida              |                          |           |
| Fidelização Operadora (CSP)  |                          |           |
| identificação de Chamadas    |                          |           |
| Hotline                      |                          |           |
| Envio Categoria de Assinante |                          |           |
| Ajustes de Áudio             |                          |           |
| inversão de Polaridade       |                          |           |
| impedância de Linha          |                          |           |
| Senha Geral                  |                          |           |

Tela Impedância de Linha

» Impedância (ohms): selecione o valor referente à impedância desejada, 600 Ohms ou 900 Ohms.

#### 2.4.7. Senha Geral

A Interface Celular ITC 4100 possui uma senha geral para programação do sistema. A senha geral do sistema poderá ser alterada conforme a necessidade do usuário.

| 🚚 Arquivo 🛛 🚳 Funcionali     | dades 🖞 Conexão ITC | Conectado |
|------------------------------|---------------------|-----------|
| Status do Sistema            | Senha Geral         |           |
| Bloqueio de Chamadas         | Configurações       |           |
| Whitelist / Blacklist        | Atualizar Senha     |           |
| Call Back                    | The second second   |           |
| Desvio de Chamadas           | Senha atual         |           |
| Duração das Chamadas         |                     |           |
| Chamada em Espera            | Nova senha:         |           |
| Tempo de Discagem            | Confirmação         |           |
| Discagem Rápida              | commuşuo.           |           |
| Fidelização Operadora (CSP)  | Alterar Senha       |           |
| Identificação de Chamadas    |                     |           |
| Hotline                      |                     |           |
| Envio Categoria de Assinante |                     |           |
| Ajustes de Áudio             |                     |           |
| Inversão de Polaridade       |                     |           |
| Impedância de Linha          |                     |           |
| Senha Geral                  |                     |           |

Tela Senha Geral

- » Senha atual: insira a senha atual da ITC 4100.
- » Nova Senha: insira a nova senha de seis dígitos a ser utilizada na ITC 4100.
- » Confirmação: insira o mesmo valor utilizado no campo Nova Senha.

Após digitar os campos corretamente, clique em Alterar Senha e aguarde a confirmação da operação.

#### 2.5. Retorno da Programação de Fábrica

A interface celular ITC 4100 permite retornar à programação de fábrica. Após uma programação realizada pelo usuário, é possível retornar aos parâmetros iniciais de fábrica.

Para retornar à programação de fábrica, selecione:

Conexão ITC -> Reset de Fábrica

Após executar a operação, aguarde a reinicialização do produto. O ícone indicador do estado de conexão com a ITC 4100 irá alternar para o modo desconectado e, em seguida, para o modo conectado, finalizando a operação.

### 3. Atualização de Firmware

| Arquivo 🛞 Funcion      | alidades 🛭 🖞 Conexão ITC                     | Conectado          |
|------------------------|----------------------------------------------|--------------------|
| tualização de Firmware | Atualizar Software do Sistema                |                    |
|                        | Carregar firmware<br>Informações do Firmware |                    |
|                        | Local do Arquivo:                            | Abrir arquivo      |
|                        | Versão do arquivo:                           |                    |
|                        | Versão Atual:                                |                    |
|                        | Atualizar Firmware                           |                    |
|                        | Status:                                      | Atualizar Firmware |
|                        |                                              |                    |
|                        |                                              |                    |
|                        |                                              |                    |

Tela Atualizar Firmware

#### 3.1. Atualização de firmware

A substituição de firmware do produto pode proporcionar inúmeras funções, tais como inclusão de novas funcionalidades, correção de eventuais bugs e melhorias diversas no produto.

É importante seguir todos os passos deste manual para que a atualização do firmware do produto seja realizada de maneira segura.

Antes de realizar a atualização, feche os demais programas do computador, mantendo somente a ITC 4100 Tools aberta. Outros programas podem afetar a eficiência da atualização.

#### 3.1.1. Passos para atualizar firmware

- 1. Verifique o estado de conexão da ITC. Somente é possível atualizar o firmware se a aplicação estiver em modo *Conectado*. Verifique a seção *Modos de Conexão ITC;*
- 2. Acesse o site *www.intelbras.com.br* e efetue o download do firmware do produto ITC 4100. Salve o arquivo em seu computador, de forma que o arquivo binário (.bin) esteja disponível em uma pasta;
- 3. Com a aplicação Ativa, clique no botão Abrir Arquivo. Busque o arquivo (.bin) que foi carregado do site da Intelbras e em seguida clique em Abrir;
- 4. Neste momento os campos Versão do arquivo e Versão atual são preenchidos.
  - » Versão do arquivo: identifica a versão de firmware do arquivo carregado na aplicação. Pelo qual será utilizado para atualizar a ITC 4100.

» Versão atual: identifica a versão de firmware atual, presente no produto que está conectado ao computador.

Neste instante a aplicação e a ITC 4100 estão prontas para atualização de firmware;

- Clique em Atualizar Firmware para iniciar o processo de atualização de firmware do produto. Ao clicar em atualizar, os seguintes passos serão executados automaticamente pela aplicação:
  - » **Status:** atualização iniciada. Isto pode levar alguns segundos.

Aplicação solicita à ITC que entre em modo de atualização.

» Status: alternando para o modo drive.

Neste momento a interface celular gera uma nova unidade de dados no computador, apresentando o ícone 軛 na barra de status do computador.

Importante: não faça alterações nesta unidade. Qualquer alteração nestes arquivos acarretará na perda da garantia do produto.

» Status: finalizando a operação, aguarde...

A aplicação remove o drive com segurança automaticamente e apresenta a seguinte mensagem, indicando o sucesso da operação.

| Nota Importante!                                                         |
|--------------------------------------------------------------------------|
| Firmware gravado com sucesso!<br>Desconecte a ITC e conecte-a novamente. |
| ОК                                                                       |

Mensagem de confirmação da gravação

Desconecte a ITC do computador e conecte-a novamente para verificar o funcionamento da nova versão do produto. Para verificar se o firmware foi gravado adequadamente, repita os passos 3 e 4 e confira se os campos Versão do arquivo e Versão atual coincidem.

# 4. Windows 8 ou Windows 10: desabilitar a verificação de assinatura de drivers

Antes de instalar o ITC 4100 Tools em um computador com Windows 8 ou Windows 10, é necessário seguir o procedimento a seguir. Caso contrário, não será possível instalar o ITC 4100 Tools corretamente.

#### Windows 8:

- 1. Acesse Configuração: mover o mouse do canto inferior direito da tela e ao aparecer a barra pop-out, clicar no ícone engrenagem);
- 2. Clique em "Mudar configurações do computador";
- 3. Clique em "Geral";
- 4. Role pra baixo e clique em "Reiniciar agora" em "Inicialização avançada";
- 5. Aguarde;
- 6. Clique em "Solução de problemas";
- 7. Clique em "Opções avançadas";
- 8. Clique em "Configuração de inicialização";
- 9. Clique em Reiniciar;
- 10. Ao reiniciar o computador, selecione a opção "Desativar Imposição de Assinatura de Driver" (utilizando a tecla correspondente);
- 11. Pronto, continue a instalação do ITC 4100 tools logo após a execução deste procedimento.

#### Windows 8.1:

- 1. Acesse Configuração: mover o mouse do canto inferior direito da tela e ao aparecer a barra pop-out, clicar no ícone engrenagem);
- 2. Clique em "Atualização e Recuperação";
- 3. Clique em "Recuperação";
- 4. Ao lado direito em "Inicialização Avançada", clique em "Reiniciar Agora".
- 5. Aguarde;
- 6. Clique em "Solução de problemas";
- 7. Clique em "Opções avançadas";
- 8. Clique em "Configuração de inicialização";
- 9. Clique em Reiniciar;
- Ao reiniciar o computador, selecione a opção "Desativar imposição de assinatura de driver" (utilizando a tecla correspondente);
- 11. Pronto, continue a instalação do ITC 4100 tools logo após a execução deste procedimento.

#### Windows 10:

- 1. Clique no "botão de inicio" e selecione "Configurações";
- 2. Clique em "Atualização e Segurança";
- 3. Clique em "Recuperação";
- 4. Clique em "Reiniciar agora em Inicialização avançada";
- 5. Clique em "Solução de Problemas";
- 6. Clique em "Opções avançadas";
- 7. Clique em "Configurações de inicialização";
- 8. Clique em "Reiniciar".
- 9. Na tela de configurações de inicialização pressione 7 ou F7 para desativar a imposição de assinatura de controladores.

**Importante:** este procedimento desabilita a verificação de assinatura de driver somente durante a instalação da ITC 4100 Tools. Após reiniciar o computador, o Windows retornará à configuração original e não permitirá a reinstalação do driver. Para desabilitar novamente esta função, repita o procedimento.

Windows, Windows XP, Windows Vista, Windows 7, Windows 8 e Windows 10 são marcas registradas ou marcas comerciais da Microsoft Corporation nos Estados Unidos ou em outros países ou regiões.

# intelbras

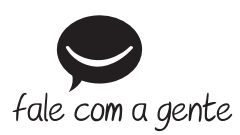

Suporte a clientes: (48) 2106 0006 Fórum: forum.intelbras.com.br Suporte via chat: intelbras.com.br/suporte-tecnico Suporte via e-mail: suporte@intelbras.com.br SAC: 0800 7042767

Onde comprar? Quem instala?: 0800 7245115

Produzido por: Intelbras S/A – Indústria de Telecomunicação Eletrônica Brasileira Rodovia SC 281, km 4,5 – Sertão do Maruim – São José/SC – 88122-001 CNPJ 82.901.000/0014-41 – www.intelbras.com.br

01.19 Indústria brasileira